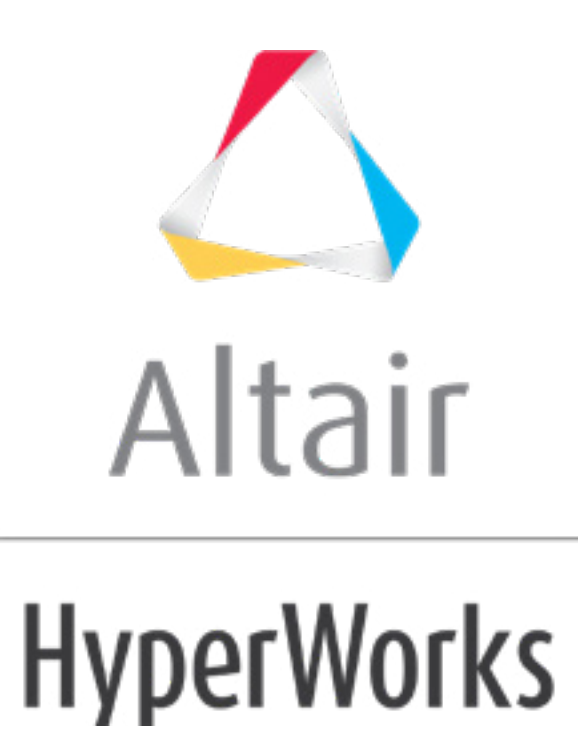

altairhyperworks.com

# HS-3005: Exporting Fit Models to Excel

In this tutorials, you will learn how to:

- Run a Design of Experiments (DOE)
- Build a Fit to approximate the output responses
- Export the Fit model to an Excel report
- Use Excel to predict output response values

Before starting this tutorial, you must add the HstAddinFit add-in to Excel. For instructions on to install the HstAddinFit add-in, refer to Fit Excel Plug-In.

### Step 1: Perform the Study Setup

- 1. Start HyperStudy.
- 2. To start a new study, click **File** > **New** from the menu bar, or click  $\blacksquare$  on the toolbar.
- 3. In the **HyperStudy Add** dialog, enter a study name, select a location for the study, and click **OK**.
- 4. Go to the **Define models** step.
- 5. Add an Internal Math model.
  - a. Click Add Model.
  - b. In the Add HyperStudy dialog, add one Internal Math model.
- 6. Go to the **Define Input Variables** step.
- 7. Click Add Input Variable.
- 8. In the Add HyperStudy dialog, add two input variables.
- 9. Change the input variable's **Lower Bounds**, **Initial**, and **Upper Bounds** to the values indicated in the image below.

|   | Active   | Label | Varname | Lower Bound | Initial   | Upper Bound | Comment |
|---|----------|-------|---------|-------------|-----------|-------------|---------|
| 1 | <b>v</b> | DV 1  | dv_1    | -6.2800000  | 1.0000000 | 6.2800000   |         |
| 2 | <b>V</b> | DV 2  | dv_2    | -6.2800000  | 1.0000000 | 6.2800000   |         |

10. Go to the **Specifications** step.

#### Step 2: Perform the Nominal Run

- 1. In the work area, set the **Mode** to **Nominal Run**.
- 2. Click **Apply**.
- 3. Go to the **Evaluate** step.

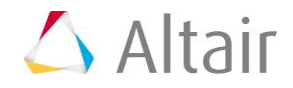

- 4. Click *Evaluate Tasks*. An approach/nom\_1/ directory is created inside the study directory.
- 5. Go to the **Define Output Responses** step.

#### Step 3: Create and Define Output Responses

- 1. Click Add Output Response.
- 2. In the **Add HyperStudy** dialog, add one output response.
- 3. In the Expression column, enter sin(dv 1)\*cos(dv 2).

|   | Active   | Label      | Varname | Expression          | Value         | Comment |
|---|----------|------------|---------|---------------------|---------------|---------|
| 1 | <b>V</b> | Response 1 | r_1     | sin(dv_1)*cos(dv_2) | Not_Extracted |         |

4. Click *Evaluate*.

#### Step 4: Run a Hammersley DOE Study

- 1. In the **Explorer**, right-click and select **Add** from the context menu.
- 2. In the Add HyperStudy dialog, select DOE and click OK.
- 3. Go to the **Specifications** step.
- 4. In the work area, set the **Mode** to *Hammersley*.
- 5. In the **Settings** tab, **Number of runs** field, enter 50.
  - **Note**: The large number of runs relative to the number of input variables is chosen to capture the highly non-linear nature of the output response function. This model is simple to evaluate, therefore the computational cost of the evaluation is not an important consideration in this example.
- 6. Click Apply.
- 7. Go to the **Evaluate** step.
- 8. Click *Evaluate Tasks*.

#### Step 5: Run a Radial Basis Function Fit

- 1. In the **Explorer**, right-click and select **Add** from the context menu.
- 2. In the Add HyperStudy dialog, select Fit and click OK.
- 3. Go to the Select matrices step.
- 4. Click Add Matrix.

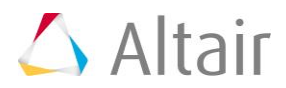

- 5. In the **Add HyperStudy** dialog, add one matrix.
- 6. Define the matrix.
  - a. Set **Type** to **Input**.
  - b. Set Matrix Source to Doe1 (doe\_1).

|   | Active | Label       | Varname     | Туре    | Matrix Source     | Matrix Origin | Status         |
|---|--------|-------------|-------------|---------|-------------------|---------------|----------------|
| 1 | 1      | FitMatrix 1 | fitmatrix_1 | Input 👻 | Doe 1 ( doe_1 ) 🔻 | DoeDoe 1      | Import Pending |

- 7. Click Import Matrix.
- 8. Go to the **Specifications** step.
- 9. In the work area, set the **Mode** to **Radial Basis Function**.
- 10. Click Apply.
- 11. Go to the **Evaluate** step.
- 12. Click *Evaluate Tasks* to evaluate the designs.
- 13. Go to the **Post-Processing** step.
- 14. Click the *Trade-Off* tab to visualize the response surface as a function of two input variables.
  - a. In the Inputs pane, select the *X* Axis checkbox for DV 1 and the *Y* Axis checkbox for DV 2.

|   | Inputs          |       |            |        |        |  |
|---|-----------------|-------|------------|--------|--------|--|
|   | Label           | Value | Value      | X Axis | Y Axis |  |
| 1 | UI ← DV1        |       | 6.1544000  |        |        |  |
| 2 | <b>∐</b> + DV 2 |       | -6.0837500 |        |        |  |
|   |                 |       |            |        |        |  |

b. In the **Outputs** pane, click and adjust the plotting resolution of the display to include 25 samples.

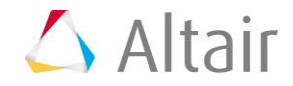

| $\checkmark$ | Fit                      |
|--------------|--------------------------|
|              | Fit Quality              |
|              | Input Matrix             |
|              | Validation Matrix        |
| 25 sa        | amples                   |
| $\checkmark$ | Discrete Surface Contour |
| <b></b>      | Show in                  |
| -            | Report to 🕨              |

c. Visually examine the plotted response surface to inspect the quality of the approximation to the original sinusoidal function.

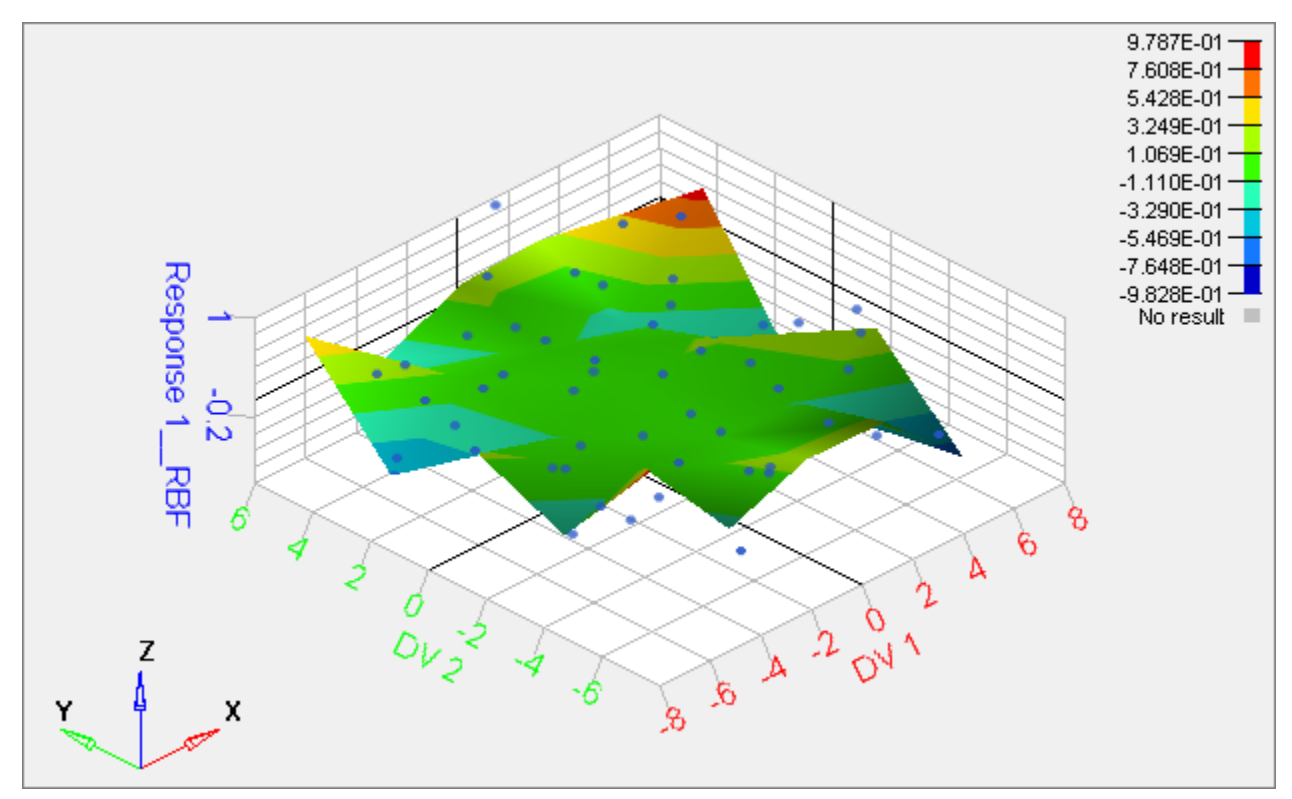

- 15. In the **Trade-Off** tab, interactively predict output response values as a function of the input variables.
  - a. In the **Inputs** pane, clear the **X** Axis and **Y** Axis checkboxes.
  - b. In the **Inputs** pane, modify the values of each input variable by moving the slider in the first **Value** column, or by entering values in the second **Value** column. The predicted output response value in the **Value** column of the **Outputs** table is adjusted.
  - Note: The shaded spark lines in the Value cell indicate the relative value of the predicted

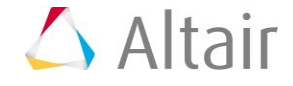

output response with respect to the minimum and maximum of the sample. The marker at the bottom of the cell references the value of the predicted output response at the nominal values of the input variables.

|   | Inputs                       |       | Min /   |                   |      |            |  | Max       |      |  |  |
|---|------------------------------|-------|---------|-------------------|------|------------|--|-----------|------|--|--|
|   | Label                        | Value | v       | alue              | X Ax | Axis Y     |  | Axis      |      |  |  |
| 1 | UI+ DV1                      |       | 0.00000 | 000               |      |            |  |           |      |  |  |
| 2 | <b>∐</b> + DV 2              |       | -0.0981 | 250               |      |            |  |           |      |  |  |
|   |                              |       |         |                   |      |            |  |           |      |  |  |
|   | Outputs                      |       |         |                   |      |            |  |           | ≣_   |  |  |
|   | Label                        | Sampl | e Min   | Value Sam         |      | Sample Max |  | Qua       | lity |  |  |
| 1 | . ᠵ Response 1_RBF -0.828426 |       |         | 0.0647003 0.97829 |      | 0.9782951  |  | 0.0000000 |      |  |  |

## Step 6: Export an Excel Report for the Fit

- 1. Go to the **Report** step.
- 2. Select the *HyperStudy Spreadsheet* checkbox.
- 3. Click *Create Report*. An Excel report is generated and opened in Excel.
- 4. In the Excel report, click the *Trade-Off* tab.

**Note**: The structure and functionality of this tab is a reflection of the corresponding **Trade-Off** ta values on the right-hand side, and the predicted output response values are updated and d

| 6 | Α             | В         | C            | D      | E           | F | G     | н       | J         | К          | L       | м          |    |
|---|---------------|-----------|--------------|--------|-------------|---|-------|---------|-----------|------------|---------|------------|----|
|   | Trade-Off     |           |              |        |             |   |       |         |           |            |         |            |    |
| 2 | Output        | Varname   | Sample Min   | Value  | Sample Max  |   | Input | Varname | Value     | Sample Min | Initial | Sample Max | Co |
| 3 | Response 1RBF | r_1_fit_1 | -0.828426029 | 0.0647 | 0.978295086 |   | DV 1  | dv_1    | 0         | -6.1544    | 1       | 6.1544     |    |
| 4 |               |           |              |        |             |   | DV 2  | dv_2    | -0.098125 | -6.08375   | 1       | 5.8875     |    |
| 5 |               |           |              |        |             |   |       |         |           |            |         |            |    |
|   |               |           |              |        |             |   |       |         |           |            |         |            |    |

5. To verify that the same values occur in the output response prediction columns for the same set of HyperStudy and the Excel report.

#### See Also:;

HyperStudy Tutorials

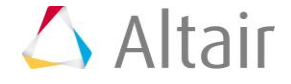

p.6

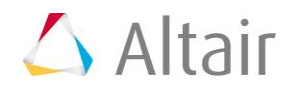